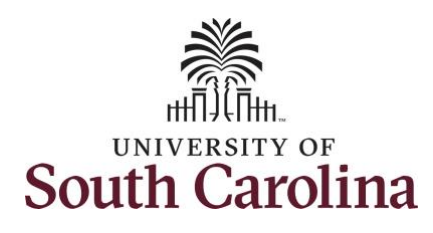

## University of South Carolina Time/Labor and Absence Management Timesheet Icon Reference Guide

| Timesheet Icon and Name         | Brief Description                                                                                                    |
|---------------------------------|----------------------------------------------------------------------------------------------------|
| Saved                           | The <b>saved</b> icon appears when you enter time on the timesheet, and you click the Save for Later button. Days with this icon have not been submitted for approval.                                                                                                    |
| Approved                        | The <b>approved</b> icon appears when days on your timecard have been successfully submitted and fully approved.                                                                                                    |
| Pending Approvals               | The <b>pending approvals</b> icon appears when you enter time for one or more days<br>and click the Submit button. Days with this icon have been successfully<br>submitted for approval.                                                                                                    |
| ⊘ Denied                        | The <b>denied</b> icon appears when you entered time and submitted a timesheet, but<br>one or more of the days have been denied by either your manager or an<br>authorized Time and Labor/Absence Management departmental approver.                                                                                                    |
| Pushed Back                     | The <b>pushed back</b> icon appears when you have entered time and submitted a timesheet, but one or more of the days needs to be adjusted as determined by either your manager or an authorized Time and Labor/Absence Management departmental approver.                                                                                                    |
| ▲ Exception                     | The <b>exception</b> icon appears when you enter time that the system identifies as an exception and flagged as a potential issue. The most common exceptions are you entered more than 24 hours' time worked for one day, you claimed holiday work hours on a non-holiday, or you worked over 40 hours in the workweek and did not select the comp time indicator. |
| Absence                         | The <b>absence</b> icon appears when you submitted an absence request for one or more days in that timesheet. Days with this icon are not editable on the timesheet.                                                                                                    |
| Timesheet Banner Color and Name | Brief Description                                                                                                    |
| Reported                        | The banner on a scheduled workday appears green for <b>reported</b> when you accurately enter time and/or absence that equals the scheduled hours.                                                                                                    |
| Reported Under Schedule         | The banner on a scheduled workday appears red for <b>reported under schedule</b><br>when you have not yet reported any hours for that day, or you have reported a<br>lesser number of hours than your schedule dictates. Note since exempt<br>employees do not report daily time worked, the timesheet will always show the<br>red and no action is needed.         |
| Reported Over Schedule          | The banner on a scheduled workday appears purple checkered for <b>reported over</b><br><b>schedule</b> when you enter hours worked more than the schedule for that day.<br>Note for non-exempt employees, overtime compensation (either overtime pay<br>or compensatory time) is earned for hours above 40 worked in a workweek.                                    |
| OFF Day                         | The banner on days not in your set schedule appear gray for <b>off day.</b>                                                                                                    |